## Chapter 12 / Example 9 Optimization problems

A can of dog food contains 500 cm<sup>3</sup> of food. The manufacturer wants to make sure that the company received maximum profits by making sure that the surface area of the can has optimal dimensions. Let the radius of the can be r cm and the height, h cm. Find the dimensions of the can that will have the minimum surface area.

| $S = \frac{1000}{r} + 2\pi r^2$ . Find the minimum point where $\frac{ds}{dr} = 0$ .<br>Press [f1] [Y=] to display the equation entry screen.<br>Type $\frac{1000}{x} + 2\pi x^2$ and press [enter] to enter the equation as Y <sub>1</sub> .                                                                                                    | Plot1 Plot2 Plot3<br>$Y_1 \equiv \frac{1000}{8} + 2\pi X^2$<br>$Y_2 =$<br>$Y_3 =$<br>$Y_4 =$<br>$Y_5 =$<br>$Y_6 =$<br>$Y_7 =$<br>$Y_8 =$                     |
|----------------------------------------------------------------------------------------------------|----------------------------------------------------------------------------------------------------|
| Press [f5] graph to display the graph screen.<br>The GDC now displays the curve $Y_1 = \frac{1000}{x} + 2\pi x^2$ .<br>The default axes are $-10 \le x \le 10$ and $-10 \le y \le 10$ .                                                                                                    |                                                                                                    |
| To get a better idea of the best window to view the graph in, it is helpful to use a table of values.<br>Press 2nd [f5] [table].<br>You can scroll through the table using $\frown$ to get an idea of the ranges of values you will need to use for <i>x</i> and <i>y</i> to display the curve.<br>From the table, you can see that the lowest value is around 350. | X Y1<br>0 ERR0R<br>1 1006.3<br>2 525.13<br>3 399.88<br>4 630.55<br>5 357.08<br>6 392.86<br>7 450.73<br>8 527.12<br>9 620.05<br>10 728.32<br>Y1=350.530964915 |
| Use this information to choose suitable window settings to display the graph.<br>Press [f2] window[format]<br>Set the axes to show $0 \le x \le 10$ and $0 \le y \le 500$ with a scale of 50.<br>You can leave the last three items as they are.                                                                                                    | WINDOW<br>Xmin=0<br>Xmax=10<br>Xscl=1<br>Ymin=0<br>Ymax=500<br>Yscl=50<br>Xres=1<br>△X=.03787878787878<br>TraceStep=.0757575757575757                        |

## Chapter 12 / Example 9 Optimization problems.

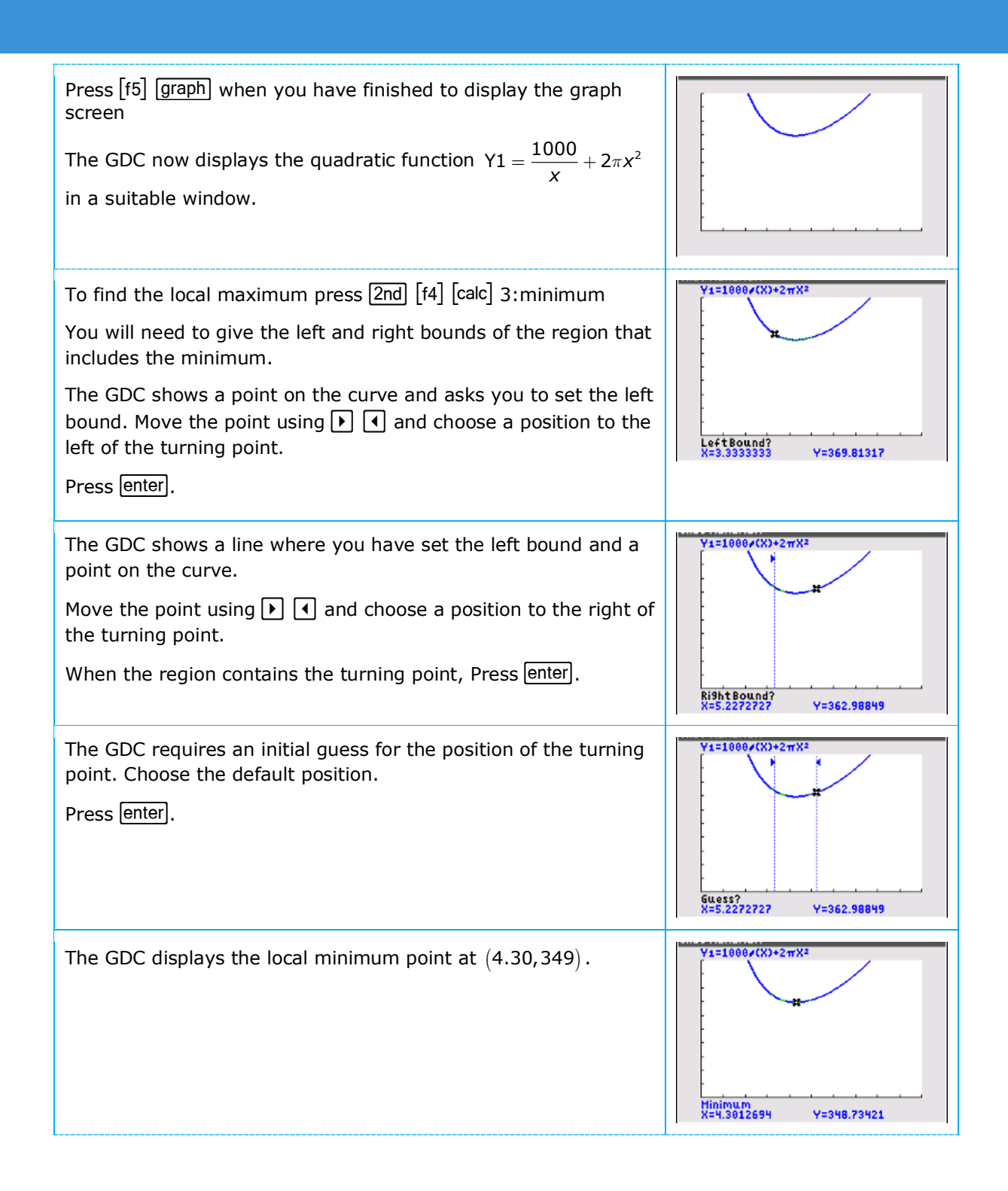

## Chapter 12 / Example 9 Optimization problems.

| An alternative method is to solve $\frac{ds}{dr} = 0$ .<br>$S = \frac{1000}{r} + 2\pi r^2$ so $\frac{ds}{dr} = -\frac{1000}{r^2} + 4\pi r$<br>Press math B:Solver                                                         | EQUATION SOLVER                                                                             |
|----------------------------------------------------------------------------------------------------|---------------------------------------------------------------------------------------------|
| Type -1000 $\div$ X <sup>2</sup> + 4 $\pi$ X in E1 and press enter.<br>Type 0 in E2 and press enter.                                                                                                    | EQUATION SOLVER<br>E1: -1000/X <sup>2</sup> +4πX<br>E2: 0                                   |
| Press <b>XKEXXX</b> enter [solve].<br>$\frac{ds}{dr} = 0$ when $r = 4.30$ .                                                                                                    | -1000/X <sup>2</sup> +4πX=0<br>• X=4.3012700691405<br>bound={ -1ε99,1ε99}<br>• E1-E2=0      |
| Find $\frac{ds}{dr}$ when $r = 4$ and $r = 5$ .<br>Press 2nd [quit] to display the calculator screen and calculate<br>the two values.<br>Since the gradient changes from negative to positive, the point<br>is a minimum. | - 1000<br>- 12.23451754<br>- 12.23451754<br>- 12.23451754<br>- 12.23451754<br>- 22.83185307 |